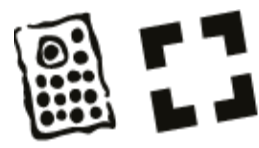

ORDINE E FONDAZIONE DELL'ORDINE DEGLI ARCHITETTI, PIANIFICATORI, PAESAGGISTI

E CONSERVATORI DELLA PROVINCIA DI MILANO

# RICHIESTA DI CREDITI IN AUTOCERTIFICAZIONE

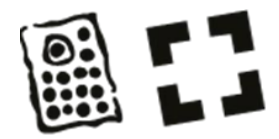

#### CLICCA LA COCCARDA

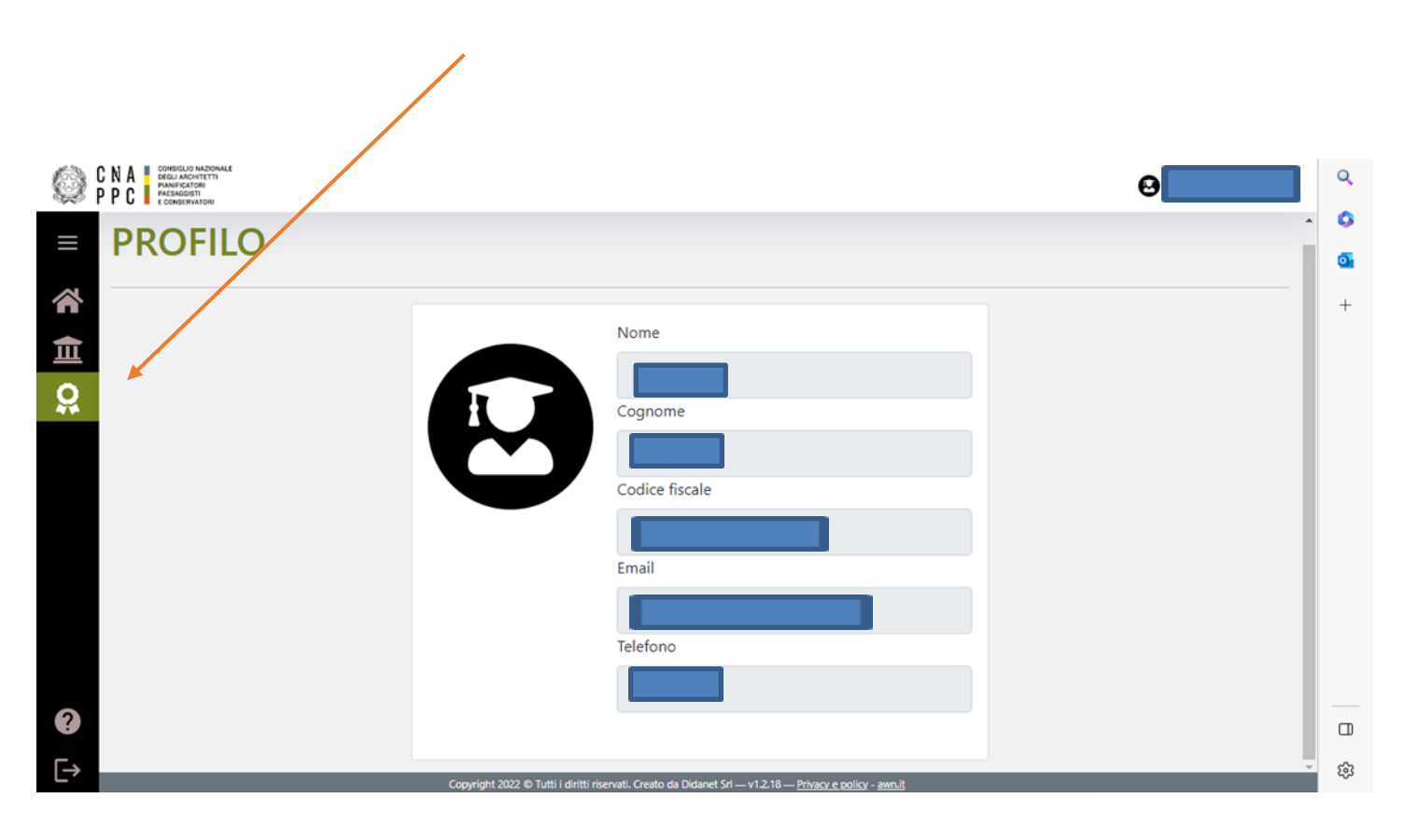

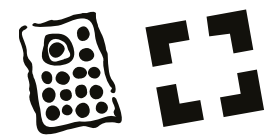

#### SELEZIONA «CREA NUOVA RICHIESTA»

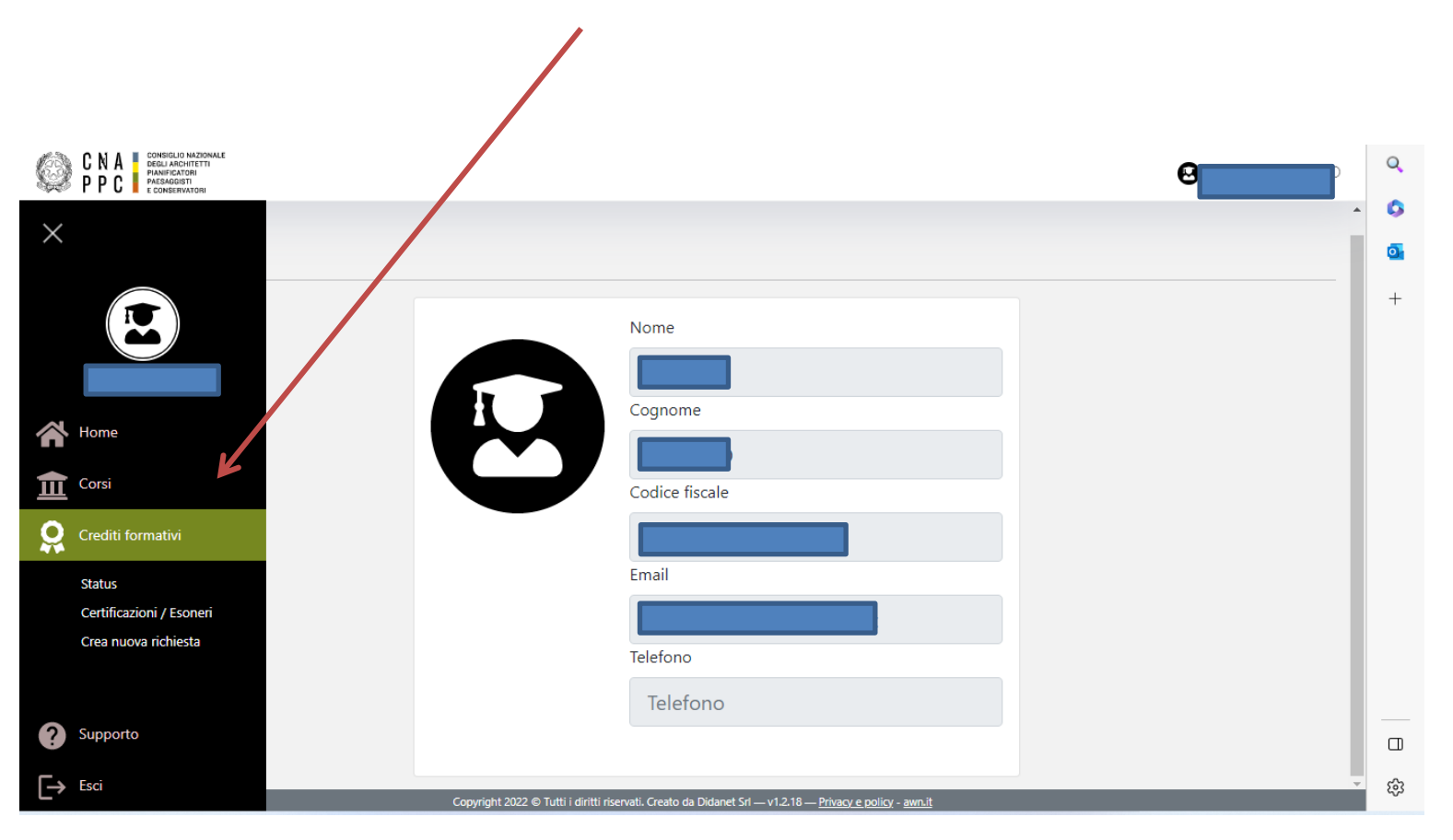

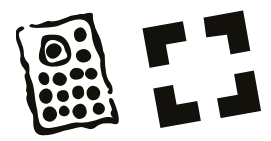

### ALLA VOCE OGGETTO SELEZIONA «RICHIESTA CREDITI CON AUTOCERTIFICAZIONE»

| C N A CONSIGLIO NAZIONALE<br>DEGLI ARCHITETTI<br>PARENGUISTI<br>PARENGUISTI<br>E CONSERVATORI |                                                                               |                                                                                        |                                                                          |                                                               | Θ |
|-----------------------------------------------------------------------------------------------|-------------------------------------------------------------------------------|----------------------------------------------------------------------------------------|--------------------------------------------------------------------------|---------------------------------------------------------------|---|
| NUOVA CERTI                                                                                   | FICAZIONE /                                                                   | ESONERO                                                                                |                                                                          |                                                               |   |
| Crea una nuova rich                                                                           | iesta                                                                         |                                                                                        |                                                                          |                                                               |   |
| Oggetto*                                                                                      | Seleziona oggetto                                                             |                                                                                        |                                                                          | ~                                                             |   |
| Tipologia*                                                                                    | Seleziona oggetto<br>Richiesta crediti con autoc<br>Richiesta esonero obbligo | ertificazione<br>formativo                                                             |                                                                          |                                                               |   |
| CFP dichiarati*                                                                               | 0                                                                             |                                                                                        |                                                                          |                                                               |   |
| Periodo rif.*                                                                                 | 01/01/2023                                                                    |                                                                                        | 31/12/2023                                                               |                                                               |   |
| Carica allegato*                                                                              | Scegli file Nessun file se                                                    | lezionato                                                                              | Fine                                                                     |                                                               |   |
| Note                                                                                          |                                                                               |                                                                                        |                                                                          |                                                               |   |
| Assunzione di responsabilità*                                                                 | Tutte le informazioni so<br>dichiarazioni mendaci,<br>in materia di Document  | no soggette alla normativa<br>di formazione o uso di atti †<br>razione Amministrativa. | vigente relativa alle <b>sanzoni</b><br>alsi, richiamate dall'art. 76 de | »<br><b>penali</b> , nel caso di<br>I D.P.R. 28/12/2000 n.445 |   |
| Invia                                                                                         |                                                                               |                                                                                        |                                                                          |                                                               |   |
| Caricare almeno un allegato per a                                                             | abilitare il bottone                                                          |                                                                                        |                                                                          |                                                               |   |
|                                                                                               |                                                                               |                                                                                        |                                                                          |                                                               |   |

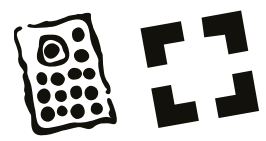

#### SELEZIONA IL TIPO DI EVENTO CHE VUOI AUTOCERTIFICARE

| aa una nuova ri | chiesta                                                                                                    |
|-----------------|----------------------------------------------------------------------------------------------------|
|                 |                                                                                                    |
| getto*          | Richiesta crediti con autocertificazione                                                                                                    |
| oologia*        | Corsi abilitanti anche di aggiornamento                                                                                                    |
| olo corso       | Corsi abilitanti anche di aggiornamento<br>Master universitario di I e II livello, assegni di ricerca, dottorato di ricerca, scuole di specializzazione e corsi di perfezionamento universitari, II laurea od ulteriore laurea<br>Mostero fiore visita ed altri eventi accimilabili                                                                            |
| ganizzatore     | Mostre, intere visite et all'eventi assimilabili<br>Monografie, articoli e saggi scientifici o di natura tecnico-professionale<br>Esercitazioni e mobilitazioni di protezione civile                                                                                                    |
| dice corso      | Formazione erogata da Enti Pubblici ai propri dipendenti<br>Corsi o seminari erogati da altri Ordini/Collegi                                                                                                    |
| P dichiarati*   | Corsi o seminari erogati da Enti pubblici di chiara valenza tormativa: Regioni, ENEA, CNR<br>Premi e menzioni per la partecipazione a concorsi di progettazione (art.5.4 lettera f)<br>Partecipazione attiva degli iscritti all'Ordine in qualità di relatori non retribuiti ad eventi formativi accreditati promossi dall'Ordine o da sogetti terzi (art.5.2) |
| riodo rif.*     | Biennale di Venezia<br>Biennale di Venezia (meeting)<br>ESTERO - Corso di aggiornamento e sviluppo professionale                                                                                                    |
| rica allegato*  | ESTERO - Seminari,Convegni,Giornate di Studio, Tavole Rotonde, Conferenze, Workshop et Similia         Scegli file       Nessun file selezionato                                                                                                    |
|                 |                                                                                                    |

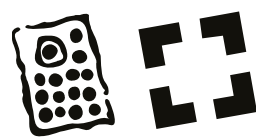

#### COMPILA TUTTI I CAMPI OBBLIGATORI CON IL SIMBOLO \* TRA CUI IL TITOLO DEL EVENTO IL PERIODO DI RIFERIMENTO. ATTENZIONE: INSERIRE I CREDITI FORMATIVI (CFP) SEGUENDO LA TABELLA

| CNA<br>PPC<br>PC<br>ecoses<br>ecoses<br>ecos<br>eco |                                          |                                                                                   | C F                                                 | CNA<br>DPC<br>PC                                                                                                    |                                                    |                                                                |  |
|----------------------------------------------------------------------------------------------------|------------------------------------------|-----------------------------------------------------------------------------------|-----------------------------------------------------|----------------------------------------------------------------------------------------------------|----------------------------------------------------|----------------------------------------------------------------|--|
| NUOVA CERTIE                                                                                                    | FICAZIONE / ESONERC                      | )                                                                                 | Tabella per attribuzione CFP singolo corso/attività |                                                                                                    |                                                    |                                                                |  |
| Crea una nuova richi                                                                                                    | esta                                     |                                                                                   | Rif. Linee<br>Guida                                 | Tipo di attività formativa                                                                                                    | CFP attribuiti                                     | CFP massimi<br>attribuibili per<br>singolo/a<br>corso/attività |  |
| Occetto*                                                                                                    | with a future of the                     |                                                                                   | 5.1                                                 | Corsi di aggiornamento<br>e sviluppo professionale                                                                                                    | 1/ora                                              | 20                                                             |  |
| Tipologia*                                                                                                    | Richiesta crediti con autocertificazione | •                                                                                 | 5.2                                                 | Seminari, convegni, giornate di studio, tavole rotonde,<br>conferenze, workshop e simili (punto 2, lettera p) sia<br>in frontale che in modalità FAD sincrona e asincrona                                                                                                    | 1/ora                                              | 8                                                              |  |
| ripologia                                                                                                    | Corsi abilitanti anche di aggiornamento  | ¥                                                                                 | (5.2.1)                                             | Corsi di formazione a distanza asincrona                                                                                                    | 1/ora                                              | 20                                                             |  |
|                                                                                                    |                                          |                                                                                   | (5.2.2)                                             | Esercitazioni e mobilitazioni di Protezione Civile                                                                                                    | 2/giomo                                            | 20                                                             |  |
| Titolo corso<br>Organizzatore                                                                                                    |                                          |                                                                                   | 5.3                                                 | Master universitario di primo e secondo livello,<br>assegni di ricerca (minimo di 1 anno), dottorato<br>di nicerca, scuole di specializzazione e corsi<br>di perfezionamento universitari, seconda o<br>ulteriore laurea purché in materie attinenti alle aree<br>tematiche di cui al punto 3 | 20/anno                                            | 60                                                             |  |
| Codice corso                                                                                                    |                                          |                                                                                   |                                                     | <ul> <li>a) Partecipazione attiva di iscritti a gruppi di lavoro<br/>e commissioni di studio promosse dagli Ordini<br/>Territoriali, Consulte/ Federazioni, CNAPPC,<br/>sportelli di consulerza presso l'Ordine (a titolo gratulto)</li> </ul>                                                | 1 CFP/seduta                                       | 1                                                              |  |
|                                                                                                    | 0                                        |                                                                                   |                                                     | <li>b) Attività particolari quali mostre, fiere, visite ed altri<br/>eventi assimilabili inerenti le aree tematiche di cui al<br/>punto 3)</li>                                                                                                    | 1 CFP/attività                                     | 1                                                              |  |
| Periodo rif.                                                                                                    | 01/01/2023                               | 31/12/2023                                                                        | 1                                                   | c) Monografie, articoli e sagoi scientifici o di galura                                                                                                    | 1 CFP/articolo                                     | 1                                                              |  |
|                                                                                                    | Inizio                                   | Fine                                                                              |                                                     | tecnico-professionale                                                                                                    | 2 CFP/monografia o<br>pubblicazione                | 2                                                              |  |
| Carica allegato*                                                                                                    | Scegli file Nessun file selezionato      |                                                                                   | 5.4 Altre attività                                  | <li>d) Viaggi di studio organizzati/ promossi dagli<br/>Ordini e/o da Federazioni di Ordini Territoriali e/o da<br/>soggetti terzi accreditati dal CNAPPC</li>                                                                                                    | 1 CFP/per ogni giorno di<br>visita                 | 15                                                             |  |
| Note                                                                                                    |                                          |                                                                                   |                                                     | e) Partecipazione ai Consigli<br>di Disciplina                                                                                                    | 1 CFP/per ogni singola seduta                      | 1                                                              |  |
|                                                                                                    |                                          |                                                                                   |                                                     |                                                                                                    | 15 CFP per ogni premio                             | 15                                                             |  |
|                                                                                                    |                                          | le la                                                                             |                                                     | <ol> <li>Premi e menzioni per la partecipazione a<br/>concersi di propettazione - pertecipazione a concersi</li> </ol>                                                                                                    | 10 CFP per ogni menzione                           | 10                                                             |  |
|                                                                                                    |                                          |                                                                                   |                                                     | di progettazione - membro di giuria di concorsi di                                                                                                    | 2CFP per ogni partecipazione                       | 2                                                              |  |
| Assunzione di responsabilită*  Tutte le informazioni sono soggette alla normativa vigente relativa alle sanzoni penali, nel caso di<br>dichiarazioni mendaci, di formazione o uso di atti falsi, richiamate dall'art. 76 del D.P.R. 28/12/2000 n.445                                                                                                    |                                          |                                                                                   |                                                     | progettazione quando indicati dagli ordini territoriali                                                                                                    | 5CFP<br>per ogni partecipazione a membro di giuria | 5                                                              |  |
|                                                                                                    | Conviriant 2022 © Tutti                  | i diritti riservati. Creato da Dirlanet Srl — v1 2 25 — Privacy e nolicy - awn it |                                                     | PROGETTO PORTALE SERVIZI   Plattaforma gestionale                                                                                                    | per CNAPPC   a cura di Didanet S.r.I   v.1.4       |                                                                |  |

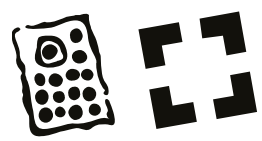

## CARICA L'ALLEGATO A SUPPORTO, FLEGGA L'ASSUNZIONE DI RESPONSABILITA' E INVIA

| 😥 C<br>P | N A CONSIGNATIONALE CONSIGNATION PARTICICATION PRANTICATION PRANTICATION |                                |                                                                                          |                                                           |                                                                                |                                                             |
|----------|--------------------------------------------------------------------------|--------------------------------|------------------------------------------------------------------------------------------|-----------------------------------------------------------|--------------------------------------------------------------------------------|-------------------------------------------------------------|
|          | Oggetto*                                                                 | Richiesta o                    | crediti con autocertificazion                                                            | ie                                                        |                                                                                | Ŷ                                                           |
| Ļ        | Tipologia*                                                               | Corsi abili                    | tanti anche di aggiornamer                                                               | nto                                                       |                                                                                | ~                                                           |
| Ī        | Titolo corso                                                             |                                |                                                                                          |                                                           |                                                                                |                                                             |
|          | Organizzatore                                                            |                                |                                                                                          |                                                           |                                                                                |                                                             |
|          | Codice corso                                                             |                                |                                                                                          |                                                           |                                                                                |                                                             |
|          | CFP dichiarati*                                                          | 0                              |                                                                                          |                                                           |                                                                                |                                                             |
|          | Periodo rif.*                                                            | 01/01/202                      | 3                                                                                        |                                                           | 31/12/2023                                                                     |                                                             |
|          |                                                                          | Inizio                         |                                                                                          |                                                           | Fine                                                                           |                                                             |
|          | Carica allegato*                                                         | Scegli file                    | Nessun file selezionato                                                                  |                                                           |                                                                                |                                                             |
|          | Note                                                                     |                                |                                                                                          |                                                           |                                                                                |                                                             |
|          | Assunzione di responsabilită*                                            | Tutte le<br>dichiar<br>in mate | e informazioni sono soggette<br>azioni mendaci, di formazic<br>eria di Documentazione Am | e alla normativa<br>one o uso di atti j<br>oministrativa. | ı vigente relativa alle <b>sanzoni f</b><br>falsi, richiamate dall'art. 76 del | *<br><b>penali</b> , nel caso di<br>D.P.R. 28/12/2000 n.445 |
|          | Invia 🗸                                                                  |                                |                                                                                          |                                                           |                                                                                |                                                             |
|          | Caricare almeno un allegato per abil                                     | itare il bottone               | 2                                                                                        |                                                           |                                                                                |                                                             |